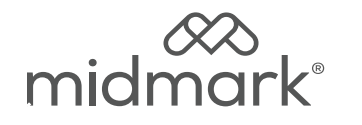

# **Software Update Installation**

626-001 626-002 626-003/004 (002-10264-xx) (002-10318-xx) (002-11203-0x 002-11204-0x)

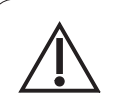

#### Caution

Always disconnect power to chair before removing covers or performing any service procedures.

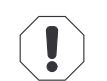

number on your Chair before using it to update the software.

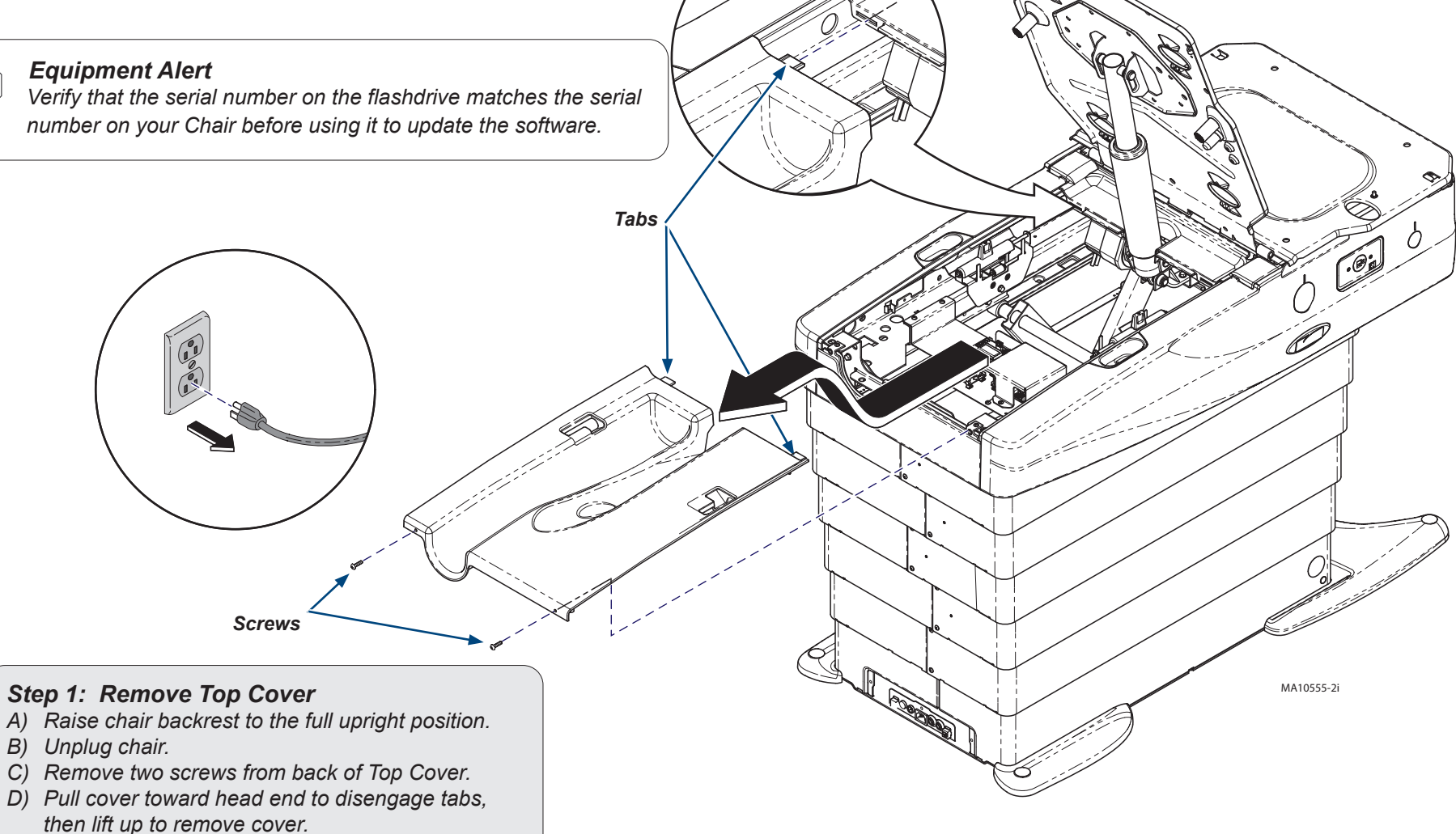

1

### Step 2: Update the software.

- A) Plug in chair.
- B) Insert the flashdrive into the USB port located on the Diagnostic Interface PCB.
- C) "Update Software" screen appears. Press the Enter Button.
- D) "Update Start?" screen appears. Press the Enter Button.
- *E)* A progress percentage appears, increasing percentage as the update is loaded to each of the PCB(s). (This takes several minutes.)
- *F)* When the "Update Complete" screen appears, remove the USB flash drive.
- G) Unplug the chair, wait a few seconds and plug the chair back in.
- Note: The software will update several PC boards depending on chair configuration. The Chair beeps when the Main PC board is finished there are no beeps for other boards.

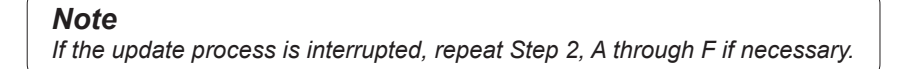

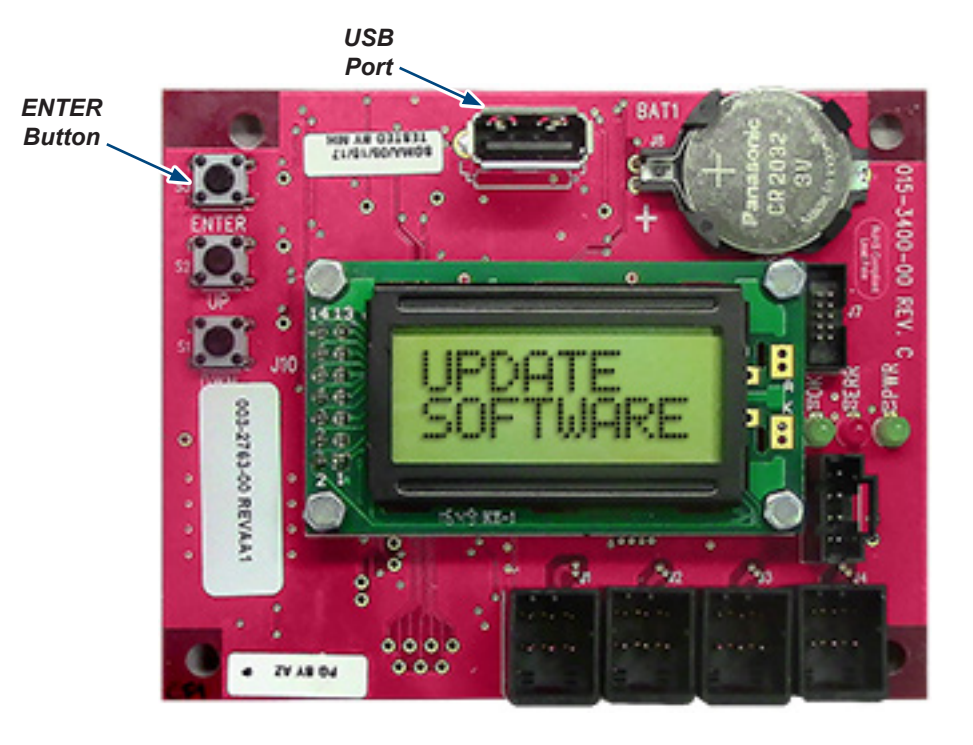

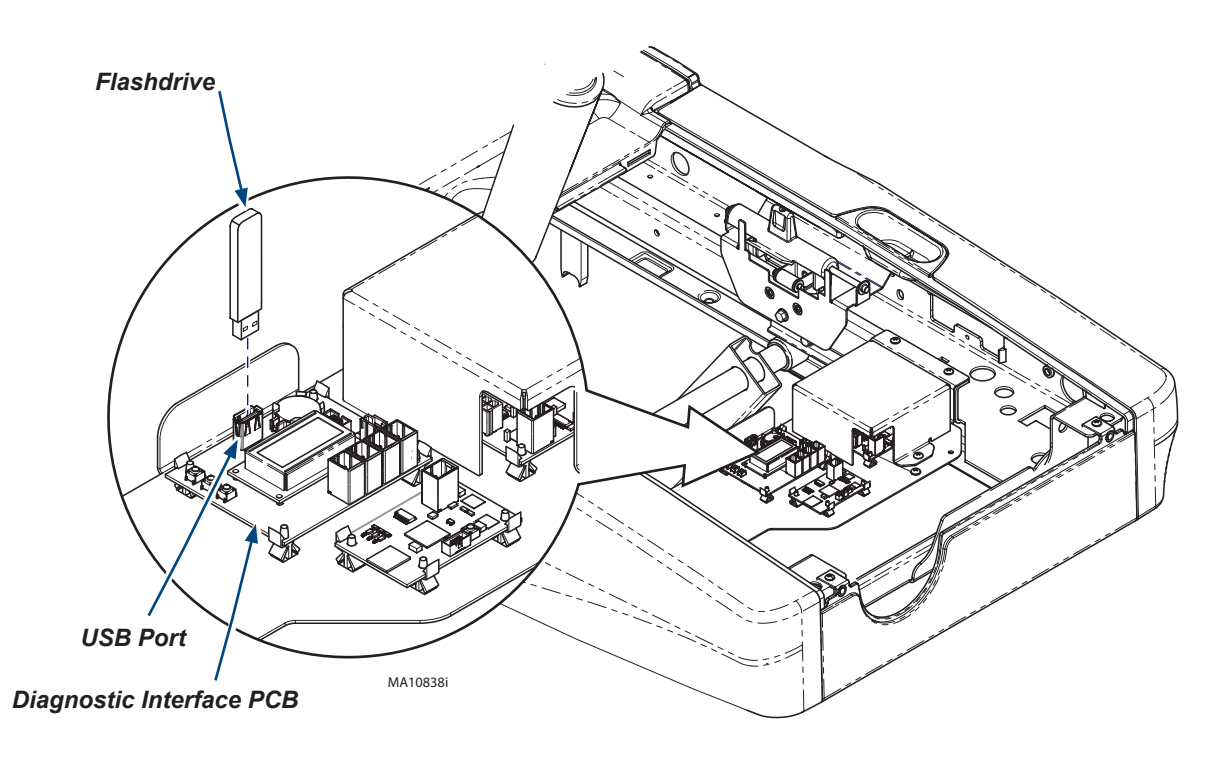

## **Chair Position Calibration Procedure**

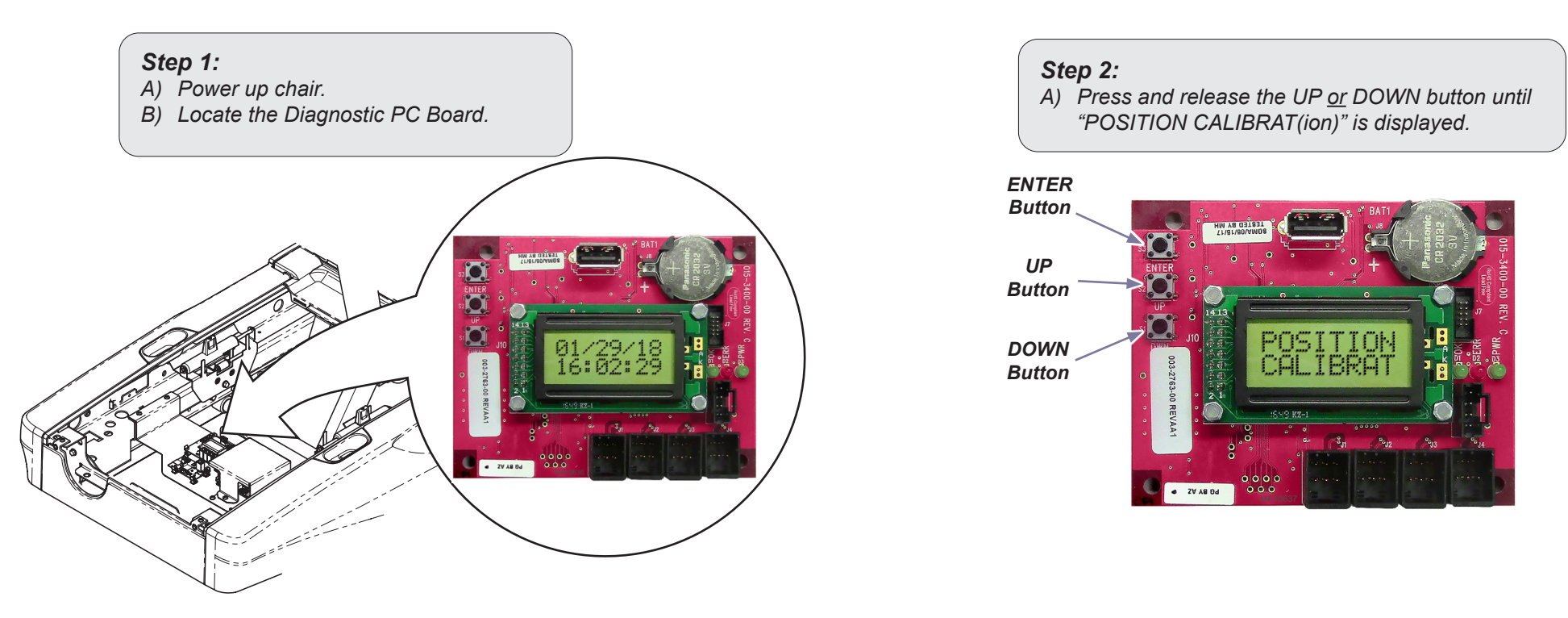

#### Step 3:

- A) Press ENTER button once. The display will show "CALIBRAT(ion) Start."
- B) Press ENTER button again. The chair base and back will start to cycle up & down and the display will show "CALIBRATING (Scrolling) POSITION."
- C) You will hear a steady pattern of "beeps". When calibration is completed you will hear three short beeps and the display will show "CALIBRAT COMPLETE."

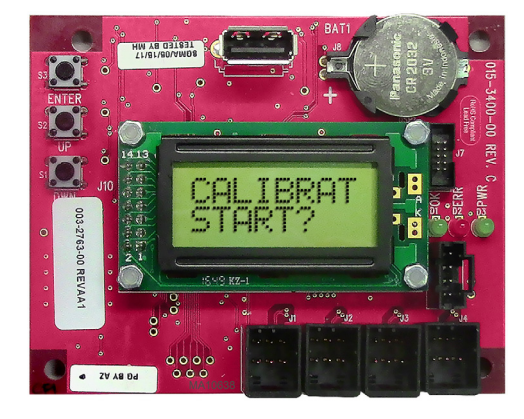

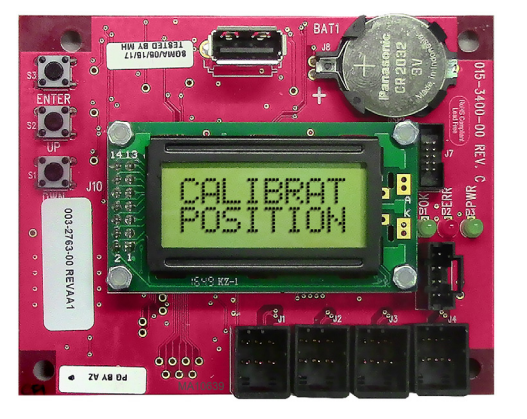

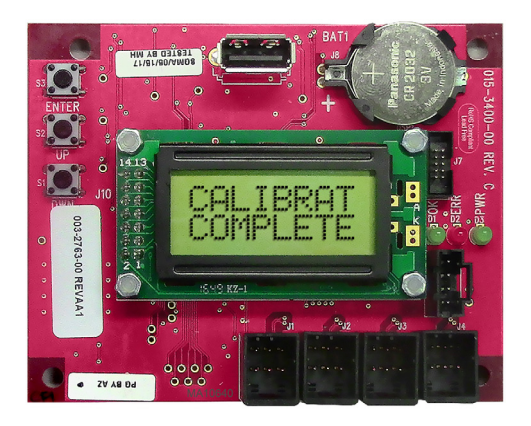

# Scale Calibration Procedure (If Equipped)

## Step 1:

- A) Remove any load from the patient surface.
- B) Press and hold the Weight and Plus buttons until "CLEAR CHAIR" is displayed, then release buttons.

### Step 2:

- A) Press and release the plus button.
- B) The display will say "ZEROING then "ADD 50 POUNDS."

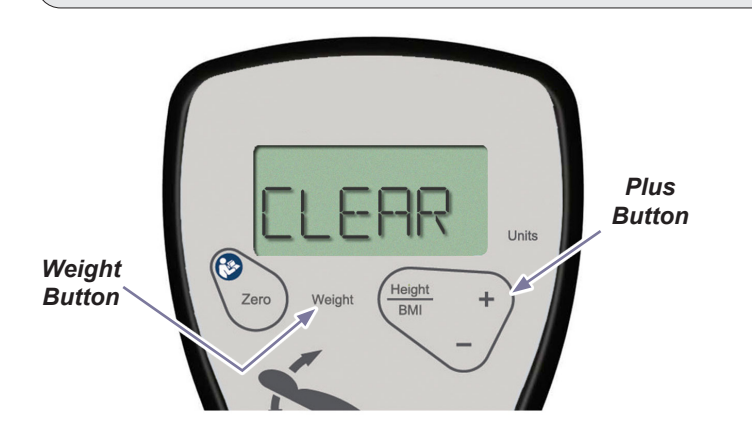

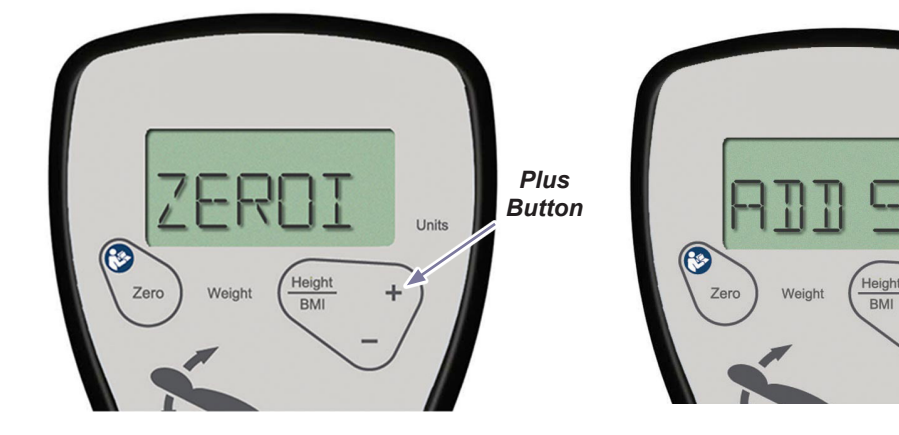

### Step 3:

- A) Place fifty pound calibrated weight on patient surface.
- B) Firmly press and release the plus button.
- C) The display will say "WAIT" then "DONE."

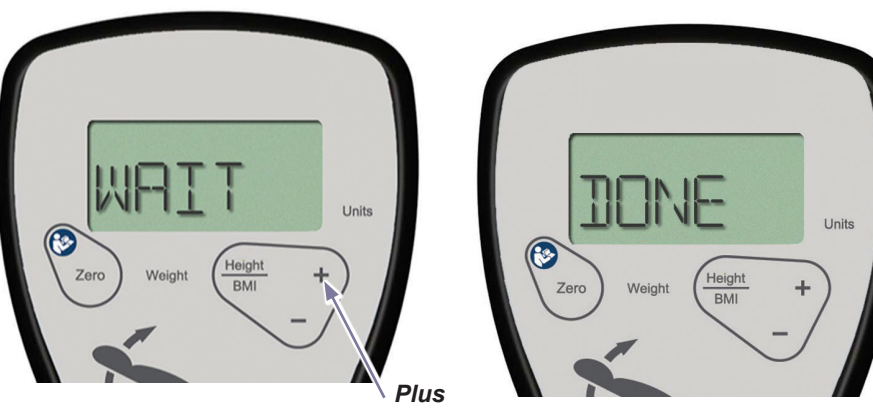

Button

## Step 4:

- A) The display will go blank.
- B) Firmly press and release the weight button. Note:"50.0 lb" should be displayed.
- C) Remove calibrated weight.

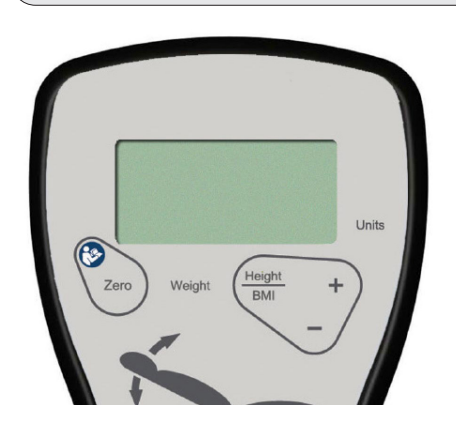

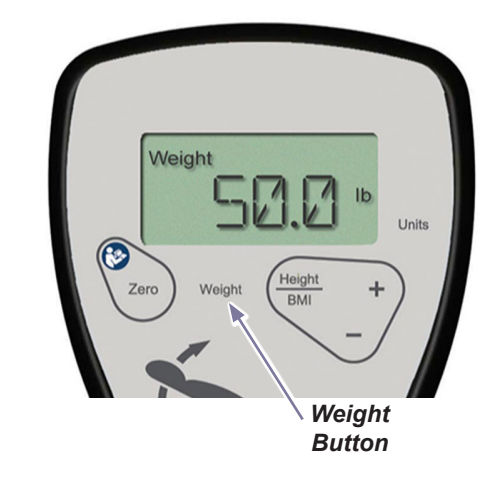

Units

## Programmable 'Home' Function

The Home function automatically commands the chair to a programmed position. The Home function is factory preset to automatically raise or lower the chair height to 17 inches (43 cm) and raise the Back angle to 80 degrees.

## To program the Home function...

- A) Press the Base Up / Down button to move the Base to the desired height.
- B) Press the Back Up / Down button to move the Back to the desired angle.
- *C)* Press the Stop button, then the Home button and hold simultaneously for three to four seconds.

Note: You will hear an audible tone when the new 'Home' position is saved.

#### Note

An audible tone will sound when the Home button is pressed to indicate auto-movement.

#### Equ Cont be all

Home

5

# Equipment Alert

Controllers must be within a Fifteen foot radius of chair to be able to command the chair.

To activate the Home function...

Press and release the Home button.

Stop

Home

Stop

Note: At any time, <u>ANY</u> button can be pressed to terminate movement.

# Quick Exam<sup>®</sup> Function

The Quick Exam function automatically commands the chair to a programmed position. The Quick Exam function is factory preset to automatically raise or lower the chair height to 34 inches (86 cm) and raise the Back angle to 20 degrees.

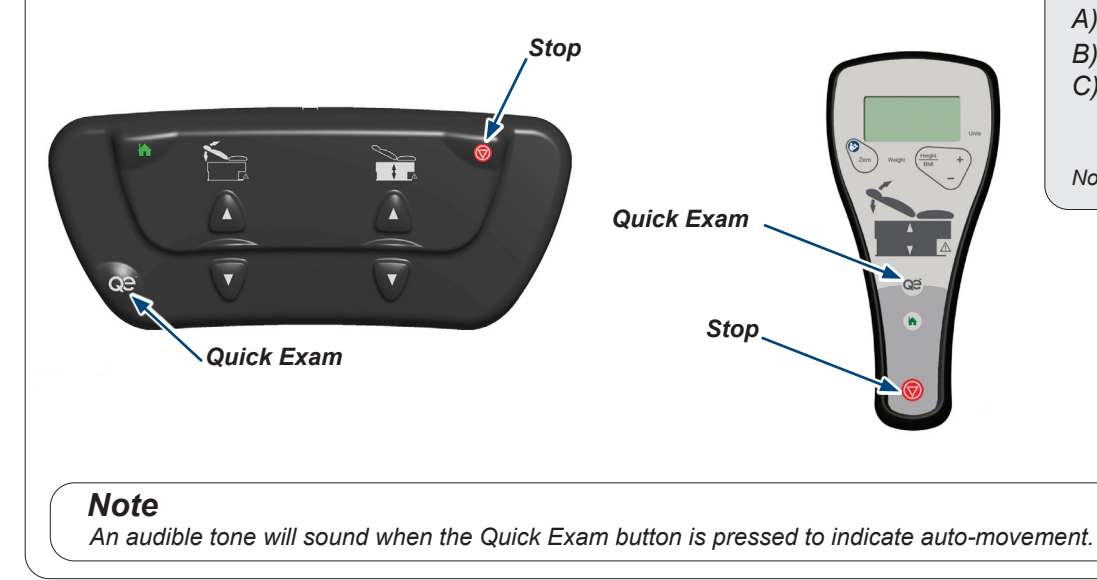

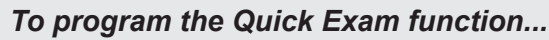

- A) Press the Base Up / Down button to move the Base to the desired height.
- B) Press the Back Up / Down button to move the Back to the desired angle.
- *C)* Press the Stop button, then the Quick Exam button and hold simultaneously for three to four seconds.

Note: You will hear an audible tone when the new Quick Exam position is saved.

#### **To activate the Quick Exam function...** Press and release the Quick Exam button.

Note: At any time, <u>ANY</u> button can be pressed to terminate movement.

# Troubleshooting the Update

There are a number of possible errors that can occur during the update. Reference the table below to find the solution.

| Error Name                | Probable Cause                                                           | Check                                                                                                    | Solution                                                                                                    |
|---------------------------|--------------------------------------------------------------------------|----------------------------------------------------------------------------------------------------|----------------------------------------------------------------------------------------------------|
| ERROR INI FILE MISSING    |                                                                          |                                                                                                    |                                                                                                    |
| ERROR NO LOADFILE         | Problem with the USB flash<br>drive.                                     | Retry Firmware Update.                                                                                                    | If problem persists after retrying, get a new USB flash drive.                                                                                                    |
| ERROR SERIAL NUM MISSING  |                                                                          |                                                                                                    |                                                                                                    |
| ERROR SERIAL NUM DECODE   |                                                                          |                                                                                                    |                                                                                                    |
| ERROR SREC FILE MISSING   |                                                                          |                                                                                                    |                                                                                                    |
| ERROR SREC EOF MISSING    |                                                                          |                                                                                                    |                                                                                                    |
| ERROR USB DRIVE           |                                                                          |                                                                                                    |                                                                                                    |
| ERROR FILE NOT OPEN       |                                                                          |                                                                                                    |                                                                                                    |
| ERROR NOT FOUND IN LIST   |                                                                          |                                                                                                    |                                                                                                    |
| ERROR USB MSD REMOVED     | Problem with the USB flash drive.                                        | Retry Firmware Update                                                                                                    | If problem persists after retrying, get a new USB flash drive.<br>If problem persists with new USB flash drive, get a new Service Port PCB.                                                                                                    |
| ERROR UART TRANSMIT       | Problem with the Diagnostic<br>Interface/Service Port PCB.               | Retry Firmware Update                                                                                                    | If problem persists after retrying, get a new Service Port PCB.                                                                                                    |
| ERROR SERIAL NUM MISMATCH | Serial number does not match.                                            | Verify USB flash drive serial<br>number matches 626 serial<br>number.<br>Retry Firmware Update.                                                                 | If serial numbers match, get a new USB flash drive.<br>If serial numbers DO NOT MATCH, order the correct USB flash drive for the table.                                                                                                    |
| ERROR VERSION MISMATCH    | Problem with the USB flash<br>drive or one of the table PCBs.            | Retry Firmware Update three times.                                                                                                    | If problem persists after three retries, observe the update process and determine<br>which board fails the update process. Begin troubleshooting based on PCB<br>Troubleshooting Steps (below).<br>"081-0020" displayed 626 MOTOR CONTROL<br>"081-0016" displayed SERVICE PORT PCB<br>"081-0025" displayed WIRELESS BASE STATION PCB<br>"081-0019" displayed SCALE AND VSM PCB<br>"081-0015" displayed UPHOLSTERY HEATER PCB |
| PCB Troubleshooting Steps | Affected PCB is not present in the table.                                | Verify affected PCB is not present in the table.                                                                                                    | If the Firmware Upgrade fails due to a missing PCB, get a new USB flash drive<br>and confirm its configuration matches the table (the table contains all boards it is<br>supposed to contain)                                                                                                    |
|                           | Affected PCB is present in the table but is missing hardware connections | Verify all hardware<br>connectors are connected<br>to the affected PCB                                                                                          | If Firmware Upgrade continues to fail, move to troubleshooting for "Affected PCB is not able to communicate"                                                                                                    |
|                           | Affected PCB is not able to communicate                                  | Using the Service Port<br>menu, navigate to the<br>"Display Versions" menu<br>and verify the software<br>version of the affected PCB<br>is present in the list. | If the software version is present, get a new USB flash drive.<br>If the software version is not present, get a new PCB.                                                                                                    |